## **Registration Guide**

## SIAM Student Chapter in CUHK

#### 1. Visit the following link

https://www.siam.org/Membership/Join-SIAM/IndividualMembers/Student and click the Join Button.

2. Click the Create Account button.

3. Fill the necessary information: e.g. e-mail address, names, and address. Once you complete the information with \*, click the Next button.

4. Then you arrive at

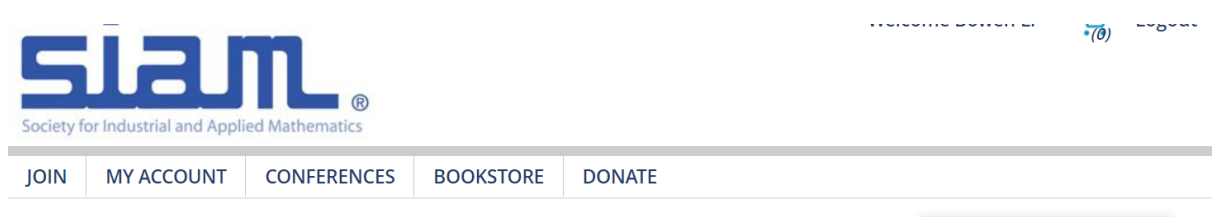

5. Please click "Join Now" on the right and finish the following form:

| Occupation | Education | Additional Information | Membership | Activity Groups | Journals | Donations | Payment |
|------------|-----------|------------------------|------------|-----------------|----------|-----------|---------|
| 1          | 2         | 3                      | 4          | 5               | 6        | 7         | 8       |

### Occupation

For each term, please click save then next, in particular, for the second step on Education, which is necessary in order to obtain the Free membership.

Step 1:

# Occupation

Employment Information:

| Primary | Employer Name                   | Classification | Department/Institute | Industry<br>Type | Primary Type<br>Work | of   |       |
|---------|---------------------------------|----------------|----------------------|------------------|----------------------|------|-------|
|         | CHINESE UNIVERSITY OF HONG KONG | Academia       | Mathematics          |                  | Research             |      | 🖮 🖋 🕇 |
|         |                                 |                |                      |                  |                      | Skip | Next  |

Step 2: Please choose your program accordingly (BSc/MSc/PhD)

#### Education Information:

A current education record is required to be eligible for student discounts.

| Program or Degree    | Program Type | Institution                     | Start Date | End Date   |       |
|----------------------|--------------|---------------------------------|------------|------------|-------|
| Bachelors of Science | Mathematics  | CHINESE UNIVERSITY OF HONG KONG | 08/01/2019 | 07/31/2023 | ŵ 🖋 🕇 |

# For student chapter information, please choose "Chinese University of Hong Kong Student Chapter" and you may select the start and end date based on your normative study period.

#### Student Chapter membership:

Please indicate if you are a member of a SIAM Student Chapter.

| Chapter Name                                    | Start Date | End Date  |       |
|-------------------------------------------------|------------|-----------|-------|
| Chinese University of Hong Kong Student Chapter | 1/1/2020   | 7/31/2023 | 🛍 🖋 🕇 |

#### Step 3: Up to your own information.

#### Step 4:

| ○ Free Undergraduate Student Membership        | Select | ~ |
|------------------------------------------------|--------|---|
| O Free Graduate Student Membership - 15 Months | Select | ~ |
| ○ Free Graduate Student Membership             | Select | ~ |

# Choose Free Undergraduate Student Membership or Free Graduate Student Membership, according to your own information.

Step 5: Choose two free groups according to your own interests.

## Activity Groups

#### SIAM Activity Groups:

SIAM Activity Groups (SIAGs) provide a way for you to network and communicate with other members who share your interests. SIAGs organize conferences, newsletters, e-mail lists, and websites, and many award prizes to recognize excellence. Click here to review more benefits of joining an activity group or click on the name of an activity group below for more information.

Students get their first two activity groups FREE. The adjusted price will be shown on the order summary screen before you confirm your order.

| SIAG on Algebraic Geometry Membership                         | Select |  |
|---------------------------------------------------------------|--------|--|
| SIAG on Analysis of Partial Differential Equations Membership | Select |  |

Step 6: Skip Journal and Donation. Then you arrive at payment, which is free.

Welcome to join us.